# (MKVZ) VENDOR SEARCH (PUR-001)

SAINT LOUIS PUBLIC SCHOOLS

#### 1. SCOPE:

• This procedure discusses the process used to PERFORM A VENDOR SEARCH.

#### 2. **RESPONSIBILITY**:

• Purchasing Clerk

#### 3. APPROVAL AUTHORITY:

• Executive Purchasing/Budget Director

#### 4. DEFINITIONS:

- SLPS Saint Louis Public Schools
- SAP Information system used by SLPS

#### 5. PROCEDURE:

- 5.1 Enter MKVZ
- 5.2 Click on the check mark, upper left hand corner.
- 5.3 Click on the icon to the right of the VENDOR FIELD
- 5.4 Search Term Field: Type part of the vendor name with an asterisk(\*) on both sides, i.e., \*brad\* for Bradburns.
- 5.5 Click the Green Check Mark at the bottom of the screen.
- 5.6 Move the mouse pointer to the column heading Name 1. When the mouse pointer changes to a black down arrow, click the alphabetized column.
- 5.7 Double-click on the desired vendor.
- 5.8 The vendor number will be automatically placed in the Vendor field. To find another vendor code, repeat steps 2-7.
- 5.9 Click the exit button to return to the SAP Easy Access screen.

| The onl                                 | ine version of this procedure is |  |  |  |
|-----------------------------------------|----------------------------------|--|--|--|
| official.                               | Therefore, all printed versions  |  |  |  |
| of this document are unofficial copies. |                                  |  |  |  |

Date

.....

Signature

### (MKVZ) VENDOR SEARCH (PUR-001) SAINT LOUIS PUBLIC SCHOOLS

#### 6. RECORD RETENTION TABLE:

| Identification | <u>Storage</u> | <b>Retention</b> | <b>Disposition</b> | <b>Protection</b> |
|----------------|----------------|------------------|--------------------|-------------------|
| SAP Issued     | Computer       | 3 years          | Discard as         | Password          |
|                |                |                  | desired            | protected         |

#### 7. REVISION HISTORY:

| Date: | Rev. | <b>Description of Revision:</b> |
|-------|------|---------------------------------|
|       |      |                                 |

12/15/08 A Initial Release

## \*\*\*End of procedure\*\*\*